## ポスター原画展出品目録の入力について

水色の部分は、自動的に入力されます。太線の白い部分に入力してください。

① 下部の赤いセルを左クリックしてプルダウンより学校名を選択

- ② 担当教諭名と連絡先(電話番号)を入力
- ③ 学年と氏名を入力(目録は<u>常用漢字のみ</u>で入力し,姓と名の間は,全角スペ
- ④ 氏名間違いが無いか確認

<u>※貼付用名票は、出品目録に入力すると自動で名票に反映されます。</u> (生徒の氏名に旧字体等が含まれる場合は、手書き用を使用してください。)

| 学番         | #N∕A          | 左クリックして | てリスト            | から選択<br>旦当教諭)名                                                                                                    |         |           |        |
|------------|---------------|---------|-----------------|----------------------------------------------------------------------------------------------------|---------|-----------|--------|
| 学校を        |               |         |                 |                                                                                                    |         |           |        |
| *121       | ・<br>の学校名 青任老 | タ 連終先のほ | -<br>-<br>-<br> | 上 中 元 日 市 1 日 市 1 日 日 1 日 日 1 日 1 | 年と氏名のみ) | (カ) てください | ļ      |
| * <u>_</u> |               |         | ., л., <u>ш</u> |                                                                                                    | 青任者     |           | )<br>  |
| No.        | 字奋            | 字校名     | 字件              | 氏名                                                                                                    | (担当教諭)  |           | 員      |
| 例          | *入力しない        | *入力しない  | 3               | 文化 太郎                                                                                                    | *入力しない  | *入力しない    | *入力しない |
| 1          | #N/A          | 0       |                 |                                                                                                    | 0       | 0         |        |
| 2          | #N/A          | 0       |                 |                                                                                                    | 0       | 0         |        |
| 3          | #N/A          | 0       |                 |                                                                                                    | 0       | 0         |        |
| 4          | #N/A          | 0       |                 |                                                                                                    | 0       | 0         |        |
| 5          | #N/A          | 0       |                 |                                                                                                    | 0       | 0         |        |
| 6          | #N/A          | 0       |                 |                                                                                                    | 0       | 0         |        |
| 7          | #N/A          | 0       |                 |                                                                                                    | 0       | 0         |        |
| 8          | #N/A          | 0       |                 |                                                                                                    | 0       | 0         |        |
| 9          | #N/A          | 0       |                 |                                                                                                    | 0       | 0         |        |
| 10         | #N/A          | 0       |                 |                                                                                                    | 0       | 0         |        |
| 11         | #N/A          | 0       |                 |                                                                                                    | 0       | 0         |        |
| 12         | #N/A          | 0       |                 |                                                                                                    | 0       | 0         |        |
| 13         | #N/A          | 0       |                 |                                                                                                    | 0       | 0         |        |
| 14         | #N/A          | 0       |                 |                                                                                                    | 0       | 0         |        |
| 15         | #N/A          | 0       |                 |                                                                                                    | 0       | 0         |        |
| 10         | #N/A          | 0       |                 |                                                                                                    | 0       | 0         |        |
| 1/         | #N/A          | 0       |                 |                                                                                                    | 0       | 0         |        |
| 10         | #N/A          | 0       |                 |                                                                                                    | 0       | 0         |        |
| 19         | #N/A<br>#N/A  | 0       |                 |                                                                                                    | 0       | 0         |        |
| 20         | #N/A<br>#N/A  | 0       |                 |                                                                                                    | 0       | 0         |        |
| 21         | #N/A<br>#N/A  | 0       |                 |                                                                                                    | 0       | 0         |        |
| 22         | #N/A<br>#N/A  | 0       |                 |                                                                                                    | 0       | 0         |        |
| 23         | #N/A<br>#N/A  | 0       |                 |                                                                                                    | 0       | 0         |        |
| 24         | #N/A<br>#N/A  | 0       |                 |                                                                                                    | 0       | 0         |        |
| 20         | #Ν/Α<br>#Ν/Δ  | 0       |                 |                                                                                                    | 0       | 0         |        |
| 20         | #N/Δ          | 0       |                 |                                                                                                    | 0       | ů<br>O    |        |
| 28         | #N/A          | 0       |                 |                                                                                                    | 0       | ů<br>0    |        |
| 29         | #N/A          | 0       |                 |                                                                                                    | 0       | 0         |        |
| 30         | #N/A          | 0       |                 |                                                                                                    | 0       | 0         |        |
| 31         | #N/A          | 0       |                 |                                                                                                    | 0       | 0<br>0    |        |
| 32         | #N/A          | 0       |                 |                                                                                                    | 0       | 0         |        |
| 33         | #N/A          | 0       |                 |                                                                                                    | 0       | 0         |        |
| 34         | #N∕A          | 0       |                 |                                                                                                    | 0       | 0         |        |
| 35         | #N∕A          | 0       |                 |                                                                                                    | 0       | 0         |        |
| 36         | #N/A          | 0       |                 |                                                                                                    | 0       | 0         |        |
| 37         | #N∕A          | 0       |                 |                                                                                                    | 0       | 0         |        |
| 38         | #N∕A          | 0       |                 |                                                                                                    | 0       | 0         |        |
| 39         | #N∕A          | 0       |                 |                                                                                                    | 0       | 0         |        |
| 40         | #N∕A          | 0       |                 |                                                                                                    | 0       | 0         |        |
| 41         | #N∕A          | 0       |                 |                                                                                                    | 0       | 0         |        |
| 42         | #N∕A          | 0       |                 |                                                                                                    | 0       | 0         |        |
| 43         | #N∕A          | 0       |                 |                                                                                                    | 0       | 0         |        |
| 44         | #N/A          | 0       |                 |                                                                                                    | 0       | 0         |        |
| 45         | #N/A          | 0       |                 |                                                                                                    | 0       | 0         |        |
| 46         | #N/A          | 0       |                 |                                                                                                    | 0       | 0         |        |
| 47         | #N/A          | 0       |                 |                                                                                                    | 0       | 0         |        |
| 48         | #N/A          | 0       |                 |                                                                                                    | 0       | 0         |        |
| 49         | #N/A          | 0       |                 |                                                                                                    | 0       | 0         |        |
| FO         | #N1 / A       | 0       |                 |                                                                                                    | 0       | 0         |        |